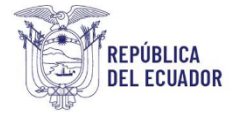

# Proyecto Sistema Integrado de Transición Ecológica de Ambiente y Agua – SITEAA Manual de Usuario

# Sistema de Regularización y Control Ambiental Inventario Forestal

2024

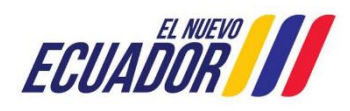

| Manual Usuario      | Código:<br>SITEAA-MTP-802-MDA-20241112-014-<br>v1.0. |
|---------------------|------------------------------------------------------|
| INVENTARIO FORESTAL | Fecha de revisión:<br>12 noviembre 2024              |

#### Contenido

| 1. | Selección del Inventario Forestal                                      | 3  |
|----|------------------------------------------------------------------------|----|
| 2. | Ingreso de información de Inventario Forestal                          | 3  |
| 3. | Ingreso de información del Inventario Forestal - Certificado Ambiental | 3  |
| 4. | Ingreso de información del Inventario Forestal - Registro Ambiental    | 5  |
|    | 4.1 POR CENSO:                                                         | 5  |
|    | 4.2 POR MUESTREO:                                                      | 7  |
| 5. | Subsanar observaciones                                                 | 10 |
| 6. | Descargar documentos                                                   | 11 |
|    |                                                                        |    |

| Figura 1. Registro del proyecto con Remoción de Cobertura Vegetal | 3  |
|-------------------------------------------------------------------|----|
| Figura 2. Tareas de Inventario Forestal                           | 3  |
| Figura 3. Ingreso de información de Inventario Forestal C.A.      | 4  |
| Figura 4. Registros de Especies Forestales                        | 5  |
| Figura 5 Registro Ambiental por Censo                             | 6  |
| Figura 6 Registro de especies Forestales                          | 6  |
| Figura 7 Ingreso de información de Inventario Forestal R.A        | 7  |
| Figura 8 Registro Ambiental Muestreo                              | 8  |
| Figura 9. Excel de Registro de especies Forestales de R.A         | 8  |
| Figura 10. Registro de especies Forestales de R.A.                | 9  |
| Figura 11. Tabla de Valoración Económica de bienes y servicios    | 10 |
| Figura 12. Profesional Forestal                                   | 10 |
| Figura 13. Subsanar Observaciones                                 | 11 |
| Figura 14. Descargar el pronunciamiento                           | 11 |

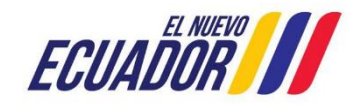

| PROYECTO SISTEMA INTEGRADO DE TRANSICIÓN ECOLÓGICA DE AMBIENTE Y AGUA – SITEAA<br>MANUALES MESA DE AYUDA |                                                      |  |  |
|----------------------------------------------------------------------------------------------------|------------------------------------------------------|--|--|
| Manual Usuario                                                                                           | Código:<br>SITEAA-MTP-802-MDA-20241112-014-<br>v1.0. |  |  |
| INVENTARIO FORESTAL                                                                                      | Fecha de revisión:<br>12 noviembre 2024              |  |  |

#### 1. Selección del Inventario Forestal

Al registrar la información del proyecto, el operador tiene la opción de seleccionar si la actividad del proyecto requerirá hacer actividades de **remoción de Cobertura Vegetal Nativa** con la opción **SI**. (Ver Figura 1).

| Por favor, indique si en su proyecto, obra o actividad se realiza:  |                                                         |
|---------------------------------------------------------------------|---------------------------------------------------------|
|                                                                     |                                                         |
| Generación de residuos o desechos peligrosos y/o especiales         | Fabrica, usa o almacena sustancia químicas              |
| Si 💿 No                                                             | Si O No                                                 |
| Gestión de residuos o desechos peligrosos y/o especiales peligrosos | Transporte de sustancias químicas                       |
| Sĩ 💿 No                                                             | Si 💽 No                                                 |
| Remoción de cobertura vegetal nativa                                | Proyecto de gran magnitud declarado de interés nacional |
|                                                                     |                                                         |
|                                                                     |                                                         |

Figura 1. Registro del proyecto con Remoción de Cobertura Vegetal

#### 2. Ingreso de información de Inventario Forestal

Una vez que descargó la información (Mapa, oficio de certificado de intersección, resumen preliminar) el sistema muestra la tarea Ingresar información Liniciar tarea, (Ver Figura 2).

| Bandeja de tareas Nuevas Notificaciones (24) |             |            | Notificac | iones revisadas ( | 0)                   |   |                     |   |
|----------------------------------------------|-------------|------------|-----------|-------------------|----------------------|---|---------------------|---|
| Tra                                          | mite        |            | Flujo     |                   | Activida             | d | Registro            | φ |
| MAATE-RA                                     | 2023-469368 | Inventario | Forestal  |                   | Ingresar informacion |   | 21/12/2023 10:05 AM |   |

Figura 2. Tareas de Inventario Forestal

#### 3. Ingreso de información del Inventario Forestal - Certificado Ambiental

A continuación, se detallan los campos que debe ingresar en el sistema:

- Superficie total de desbroce en hectáreas
- Adjuntar coordenadas del área de desbroce
- Ingresar el registro de las especies
- El sistema hace el cálculo del pago por desbroce de cobertura vegetal nativa.
- Datos del profesional responsable. (Ver Figura 3)

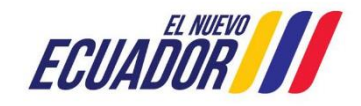

| Manual Usuario      | Código:<br>SITEAA-MTP-802-MDA-20241112-014-<br>v1.0. |
|---------------------|------------------------------------------------------|
| INVENTARIO FORESTAL | Fecha de revisión:<br>12 noviembre 2024              |

| INVENTARIO FORESTAL CERTIFICADO AMBIENTAL                                                                                                    |                                                       |                                                   |                                                                                                    |  |  |  |
|----------------------------------------------------------------------------------------------------|-------------------------------------------------------|---------------------------------------------------|----------------------------------------------------------------------------------------------------|--|--|--|
| Superficie del proyecto y Superficie del desbro                                                                                                    | ce de cobertura vegetal nativa                        |                                                   |                                                                                                    |  |  |  |
| Superficie del provecto, obra o actividad (ha):<br>Superficie total de desbroce de cobertura vegetal nativa (ha):                                      |                                                       |                                                   |                                                                                                    |  |  |  |
| 0.58775                                                                                                    |                                                       | 0.40000                                           |                                                                                                    |  |  |  |
|                                                                                                    |                                                       | -,                                                |                                                                                                    |  |  |  |
| Sistema de referencia UTM WGS84 zona 17sur                                                                                                    |                                                       | ?                                                 | ↓ Descargar plantilla 🕒 Adjuntar                                                                               |  |  |  |
| El archivo de coordenadas debe marcar el sitio e                                                                                                    | n el que se realiza el Muestreo o Censo               | o del Inventario Forestal                         |                                                                                                    |  |  |  |
| Área Geográfica                                                                                                    | Shape                                                 | x                                                 | Y                                                                                                    |  |  |  |
| 1                                                                                                    | 1                                                     | 781160                                            | 9989225                                                                                                    |  |  |  |
| 1                                                                                                    | 2                                                     | 781208                                            | 9989238                                                                                                    |  |  |  |
| 1                                                                                                    | 3                                                     | 781275                                            | 9989129                                                                                                    |  |  |  |
| 1                                                                                                    | 4                                                     | 781173                                            | 9989165                                                                                                    |  |  |  |
| 1                                                                                                    | 5                                                     | 781160                                            | 9989225                                                                                                    |  |  |  |
| Fecha de elaboración del Censo Forestal                                                                                                    | 01/12/2023                                            |                                                   |                                                                                                    |  |  |  |
| Registro de especies forestales                                                                                                    |                                                       |                                                   |                                                                                                    |  |  |  |
| Para registrar la información de las especies, el s<br>especies con cualquiera de las dos opciones.<br>Cargar información de especies mediante un arci | iistema ofrece dos opciones de registro<br>hivo Excel | x Mediante un archivo Excel y/o mediante un       | formulario, usted puede registrar las                                                                          |  |  |  |
| Descargar Formato Excel                                                                                                    | 🕒 Cargar Excel                                        | Cargue el arc<br>las especies o<br>estar lleno de | hivo Excel (xls) con la información de<br>que va a recolectar. El archivo debe<br>acuerdo al formato indicado. |  |  |  |
| Registro de especies mediante formulario                                                                                                    |                                                       |                                                   |                                                                                                    |  |  |  |
|                                                                                                    |                                                       |                                                   |                                                                                                    |  |  |  |
|                                                                                                    |                                                       |                                                   | + Agregar                                                                                                    |  |  |  |

| Número del                  |                                                    | Taxnomía          |                         | DAP (Dián              | DAP (Diámetro | Altura total (m) | AB (Área basa      | Volumen total             | Accience                      |
|-----------------------------|----------------------------------------------------|-------------------|-------------------------|------------------------|---------------|------------------|--------------------|---------------------------|-------------------------------|
| individuo                   | Familia                                            | Género            | Espec                   | ie pecho (r            | 1))           | ntura total (11) | (m2))              | (m3)                      | Acciones                      |
| 1                           | Fabaceae                                           | Zygia             | Zygia long              | jifolia 0,1100         |               | 5,0000           | 0,0095             | 0,0333                    | 1                             |
| 2                           | Achatocarpaceae                                    | Achatocarpus      | sp                      | 0,5500                 |               | 1,5000           | 0,2376             | 0,2495                    | 1                             |
|                             |                                                    |                   |                         | Sumatoria d            | e datos       |                  |                    |                           |                               |
| Supericie total             | de desbroce                                        | Sumatoria del áre | a basal                 | Sumatoria del vo       | lumen tota    | al Valor del     | m3 de Madera en pi | e Pago por<br>cobertura v | desbroce de<br>/egetal nativa |
| ,40                         | 0                                                  | ,2471             |                         | 0,2828                 |               | 3,0000           |                    | 0,85                      |                               |
| Cédula<br>Nombr<br>Título A | n / Pasaporte *<br>es y Apellidos *<br>Académico * |                   | 12345<br>YUMBA<br>INGEN | 567890<br>CUTIK ARTURO |               |                  | /alidar            |                           |                               |
| Registr                     | ro Senescyt                                        |                   | 1034                    |                        |               |                  |                    |                           |                               |

Figura 3. Ingreso de información de Inventario Forestal C.A.

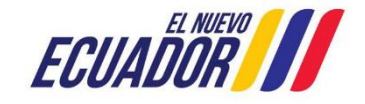

| Manual Usuario      | Código:<br>SITEAA-MTP-802-MDA-20241112-014-<br>v1.0. |
|---------------------|------------------------------------------------------|
| INVENTARIO FORESTAL | Fecha de revisión:<br>12 noviembre 2024              |

Para ingresar las especies tienen 2 formas mediante un archivo de Excel (**Descargar formato Excel**) o mediante el formulario presionando **Agregar. (Ver figura 4).** 

|                    | А       | В                | С       | D                  | Información de las especie                  | es a registrar | 1 |
|--------------------|---------|------------------|---------|--------------------|---------------------------------------------|----------------|---|
| 1                  |         |                  | DAP (m) | ALTURA             | Taxonomía Nivel: *                          | Género Especie |   |
| -                  |         | CIENTIFICO       |         |                    | Familia:                                    | Seleccione -   |   |
| 2                  | Especie | Cordia alliodora | 0,62    | 6,5                | Género:                                     | Seleccione -   |   |
| 3                  | Especie | Cordia alliodora | 0,59    | 6,8                | Especie:                                    | Seleccione     |   |
| 4                  | Especie | Cordia alliodora | 0,66    | 6,5                | Otro:                                       |                |   |
| 5                  | Especie | Cordia alliodora | 0,64    | 5,8                | DAP (Diámetro a la<br>latura del pecho (m)) |                |   |
| 6                  | Especie | Cordia alliodora | 0,8     | 5,5                | Altura total (m)                            |                |   |
| 7                  | Especie | Cordia alliodora | 0,82    | 6                  | AB (Área basal (m2))                        |                |   |
| Volumen total (m3) |         |                  |         |                    |                                             |                |   |
|                    | Tabla d | le excel         |         | e Cerrar + Guardar |                                             |                |   |

Figura 4. Registros de Especies Forestales

#### 4. Ingreso de información del Inventario Forestal - Registro Ambiental

Para completar la información debe seleccionar los campos que le pide el sistema, presentándole dos opciones por Censo / Muestreo. Esto permite diferenciar la técnica utilizada para la recolección de datos del Inventario Forestal. **Ver Figura 5.** 

#### 4.1 POR CENSO:

Es una técnica de recolección de datos del inventario forestal, la cual consiste en el registro de todos los árboles con un DAP igual o mayor a 10 cm que se encuentren dentro del área requerida por el proyecto para remoción de cobertura vegetal nativa (no se establecen superficies mínimas ni máximas para la aplicación de esta técnica).

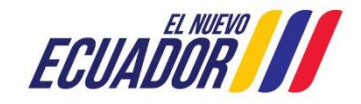

| MANUALES MESA DE AYUDA |                                                      |  |  |  |  |
|------------------------|------------------------------------------------------|--|--|--|--|
| Manual Usuario         | Código:<br>SITEAA-MTP-802-MDA-20241112-014-<br>v1.0. |  |  |  |  |
| INVENTARIO FORESTAL    | Fecha de revisión:<br>12 noviembre 2024              |  |  |  |  |

|                                                | INVENTARIO FORESTAL                         | REGISTRO AMBIENTAL                        |                                  |
|------------------------------------------------|---------------------------------------------|-------------------------------------------|----------------------------------|
| Superficie del proyecto y Superficie del des   | broce de cobertura vegetal nativa           |                                           |                                  |
| Superficie del proyecto, obra o actividad (ha) |                                             | Superficie total de desbroce de cobertura | vegetal nativa (ha):             |
| 0.58775                                        |                                             | 0,20000                                   |                                  |
| Método de recolección de datos                 | Censo Muestreo                              |                                           |                                  |
| Sistema de referencia UTM WGS84 zona 17        | sur                                         | ?                                         | ↓ Descargar plantilla 🕒 Adjuntar |
| El archivo de coordenadas debe marcar el si    | tio en el que se realiza el Muestreo o Cens | o del Inventario Forestal                 |                                  |
|                                                | Grupo de coordenadas 1 (Polígono})          |                                           |                                  |
| Área Geográfica                                | Shape                                       |                                           | Y                                |
| 1                                              | 1                                           | 781160                                    | 9989225                          |
| 1                                              | 2                                           | 781208                                    | 9989238                          |
| 1                                              | 3                                           | 781275                                    | 9989129                          |
| 1                                              | 4                                           | 781173                                    | 9989165                          |
| 1                                              | 5                                           | 781160                                    | 9989225                          |
| Fecha de elaboración del Censo Foresta         | 01/12/2023                                  |                                           |                                  |

Figura 5 Registro Ambiental por Censo

Para ingresar el registro de especies hay dos formas de hacerlo mediante un archivo de Excel (**Descargar formato Excel**) o mediante el formulario presionando **Agregar**. (**Ver Figura 6**).

|   | А         | В                | С       | D      | Información de las especi                   | es a registrar     |
|---|-----------|------------------|---------|--------|---------------------------------------------|--------------------|
| 1 |           |                  | DAP (m) | ALTURA | Taxonomia Nivel: *                          | O Gènero O Especie |
| - | TANONONIA | Cientinalia      | 0.62    |        | Familia:                                    | Seleccione -       |
| 2 | Especie   | Cordia alliodora | 0,62    | 6,5    | Género:                                     | Seleccione -       |
| 3 | Especie   | Cordia alliodora | 0,59    | 6,8    | Especie:                                    | Seleccione         |
| 4 | Especie   | Cordia alliodora | 0,66    | 6,5    | Otro:                                       |                    |
| 5 | Especie   | Cordia alliodora | 0,64    | 5,8    | DAP (Diámetro a la<br>latura del pecho (m)) |                    |
| 6 | Especie   | Cordia alliodora | 0,8     | 5,5    | Altura total (m)                            |                    |
| 7 | Especie   | Cordia alliodora | 0,82    | 6      | AB (Área basal (m2))                        |                    |
|   |           |                  |         |        | Volumen total (m3)                          |                    |
|   | Tabla d   | e excel          |         |        |                                             | e Cerrar + Guardar |

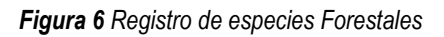

Cuando ya se haya ingresado el registro de especies en el sistema debemos presionar el botón (**realizar calculo**) en la sumatoria de datos y realizar el cálculo de Índice de Valor de Importancia (**Calcular IVI**). Para mostrar el pago por desbrocé de cobertura vegetal. (**Ver Figura.7**).

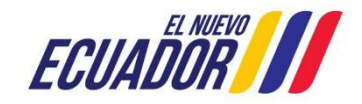

| Manual Usuario      | Código:<br>SITEAA-MTP-802-MDA-20241112-014-<br>v1.0. |
|---------------------|------------------------------------------------------|
| INVENTARIO FORESTAL | Fecha de revisión:<br>12 noviembre 2024              |

La información del DAP y altura de los especímenes registrados deben estar en metros (m).

El sistema se encuentra configurado para que con base a los datos que se le proporciona de forma manual o a través de la plantilla, calcule el volumen, así como los indicadores del Índice de Valor de Importancia (IVI).

| gistro de especies mediante formulari Número del individuo Familia 1 Fabaceae Supericie total de desbroce 0,2000 0                                                                                                    | 0<br>Taxonomía<br>Género Es<br>Zygia Zygia I<br>Sumatoria del área basal | DAP (<br>a la a<br>pecie peci<br>longifolia 0,<br>umatoria de datos | (Diámetro<br>altura del<br>tho (m))<br>,1100 | Altura total (m)<br>5,0000 | AB (Área basa<br>(m2))<br>0,0095 | Volumen total<br>(m3)<br>0,0333 | + Agrega<br>Acciones         |
|----------------------------------------------------------------------------------------------------|--------------------------------------------------------------------------|---------------------------------------------------------------------|----------------------------------------------|----------------------------|----------------------------------|---------------------------------|------------------------------|
| Número del<br>individuo     Familia       1     Fabaceae       3     Fabaceae       Supericie total de desbroce     0,2000                                                                                                    | Taxonomía<br>Género Es<br>Zygia Zygia I<br>Sumatoria del área basal      | DAP (<br>a la a<br>pecie peci<br>longifolia 0,<br>umatoria de datos | (Diámetro<br>altura del<br>tho (m))<br>,1100 | Altura total (m)<br>5,0000 | AB (Área basa<br>(m2))<br>0,0095 | Volumen total<br>(m3)<br>0,0333 | Acciones                     |
| Image: Contract of the second second seco | Zygia Zygia Zygia St                                                     | Iongifolia 0,<br>umatoria de datos                                  | ,1100                                        | 5,0000                     | 0,0095                           | 0,0333                          | / 8                          |
| Supericie total de desbroce 0,2000 0                                                                                                    | Sumatoria del área basal                                                 | umatoria de datos                                                   |                                              |                            |                                  |                                 |                              |
| Supericie total de desbroce         0,2000         0                                                                                                    | Sumatoria del área basal                                                 |                                                                     |                                              |                            |                                  | 🗸 Rea                           | lizar cálculo                |
| 0,2000 0                                                                                                    | Sumatoria aci alca basal                                                 | Sumatoria d                                                         | lel volumen to                               | otal Valor de              | el m3 de Madera en<br>pie        | Pago por d<br>cobertura v       | lesbroce de<br>egetal nativa |
|                                                                                                    | ,0095                                                                    | 0,0333                                                              |                                              | 3,0000                     |                                  | 0,10                            |                              |
|                                                                                                    |                                                                          |                                                                     |                                              |                            |                                  |                                 |                              |
| ulo de indice de valor de importanc                                                                                                    | ia IVI                                                                   |                                                                     |                                              |                            |                                  |                                 |                              |
|                                                                                                    |                                                                          |                                                                     | l en f                                       |                            |                                  |                                 | Calcular I                   |

Figura 7 Ingreso de información de Inventario Forestal R.A.

#### 4.2 POR MUESTREO:

Es una técnica de levantamiento de la información del inventario forestal, el cual consiste en la instalación de unidades muestrales como parcelas o transectos, se recomienda su aplicación principalmente para casos de áreas de remoción grandes (No se contemplan superficies mínimas).

#### Seleccionar la opción por muestreo

De acuerdo a la ubicación de las coordenadas registradas por el operador, el sistema muestra información de ecosistemas, cobertura vegetal y uso de suelo y fecha de elaboración de muestreo forestal. (Ver Figura.8).

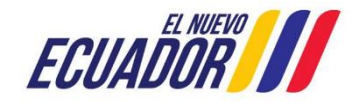

| MANUALES MESA DE AYUDA |                                                      |  |  |  |
|------------------------|------------------------------------------------------|--|--|--|
| Manual Usuario         | Código:<br>SITEAA-MTP-802-MDA-20241112-014-<br>v1.0. |  |  |  |
| INVENTARIO FORESTAL    | Fecha de revisión:<br>12 noviembre 2024              |  |  |  |
|                        |                                                      |  |  |  |

| Método de recolección de datos                                                                                                    | Censo                                                                                                    |                                                                                                    |                                                                                                    |  |  |
|----------------------------------------------------------------------------------------------------|----------------------------------------------------------------------------------------------------|----------------------------------------------------------------------------------------------------|----------------------------------------------------------------------------------------------------|--|--|
| istema de referencia UTM WGS84 zona 17                                                                                                    | sur                                                                                                    |                                                                                                    | ? 🕹 Descargar plantilla 🕒 Adjuntar                                                                                           |  |  |
| El archivo de coordenadas debe marcar el si                                                                                                    | itio en el que se realiza el Muestreo o Cens                                                                                                    | o del Inventario Forestal                                                                                                    |                                                                                                    |  |  |
|                                                                                                    | Grupo de coordenadas 1 (null})                                                                                                    |                                                                                                    |                                                                                                    |  |  |
| Área Geográfica                                                                                                    | Shape                                                                                                    | x                                                                                                    | Y                                                                                                    |  |  |
| 1                                                                                                    | 1                                                                                                    | 781160                                                                                                    | 9989225                                                                                                    |  |  |
| 1                                                                                                    | 2                                                                                                    | 781208                                                                                                    | 9989238                                                                                                    |  |  |
| 1                                                                                                    | 3                                                                                                    | 781275                                                                                                    | 9989129                                                                                                    |  |  |
| 1                                                                                                    | 4                                                                                                    | 781173                                                                                                    | 9989165                                                                                                    |  |  |
| 1                                                                                                    | 5                                                                                                    | 781160                                                                                                    | 9989225                                                                                                    |  |  |
| Ecosistema del área del proyecto                                                                                                    |                                                                                                    |                                                                                                    |                                                                                                    |  |  |
| Cobertura vegetal y uso del suelo                                                                                                    | AREA POBLADA                                                                                                    |                                                                                                    |                                                                                                    |  |  |
| Fecha de elaboración del Muestreo Fore                                                                                                    | o6/12/2023                                                                                                    |                                                                                                    |                                                                                                    |  |  |
| Justificar técnicamente si se reali<br>mediante el uso de transectos, p<br>deberá estar en concordancia del ár<br>nativa o bosque nativo a ser c<br>muestreo se recomienda que la<br>muestra sea entre el 1 y el 10 por ciente | za el inventario forestal<br>arcelas o censo, lo cual<br>ea de cobertura vegetal<br>lesbrozado (en caso de<br>representatividad de la<br>o del área de desbroce) | es realizadas son: siembra, desarrollo, engo<br>tensión total es de 143 ha, usadas de la sig<br>rde, 7 Ha reservorio, 12,35 Ha canales y mu | orde, cosecha y comercialización de<br>uiente manera: 13,39 ha precriadero,<br>uros perimetrales, ubicadas en tierras altas. |  |  |

Figura 8 Registro Ambiental Muestreo

Para el registro de especies en el sistema existen dos formas mediante un archivo de Excel (**Descargar formato Excel**) o mediante el formulario presionando **Agregar**. **Ver Figura 9.** 

|   | A                       | В                  | С                 | D       | E                   | Información de las especi               | ies a registrar    |
|---|-------------------------|--------------------|-------------------|---------|---------------------|-----------------------------------------|--------------------|
| 1 | CÓDIGO DE LA<br>MUESTRA | NIVEL<br>TAXONOMIA | NOMBRE CIENTÍFICO | DAP (m) | ALTURA TOTAL<br>(m) | Código de muestra<br>Taxonomía Nivel: * |                    |
| 2 | CF01                    | Especie            | Zygia longifolia  | 0,11    | 5                   | Familia:                                | Outroviers         |
| 3 | CF02                    | Especie            | Cordia alliodora  | 0,59    | 6,8                 | Género:                                 | Selectione         |
| 4 | CF03                    | Especie            | Cordia alliodora  | 0,66    | 6,5                 | Especie:                                | Seleccione         |
| 5 | CF04                    | Especie            | Cordia alliodora  | 0,64    | 5,8                 | Otro:                                   |                    |
| 6 | CF05                    | Especie            | Cordia alliodora  | 0,8     | 5,5                 | DAP (Diámetro a la                      |                    |
|   |                         |                    |                   |         |                     | Altura total (m)                        |                    |
|   | Та                      | abla de exce       | 4                 |         |                     | AB (Área basal (m2))                    |                    |
|   |                         |                    |                   |         |                     | Volumen total (m3)                      |                    |
|   |                         |                    |                   |         |                     | [                                       | © Cerrar + Guardar |

Figura 9. Excel de Registro de especies Forestales de R.A.

Una vez completado el registro de árboles en el sistema por cualquiera de los métodos (censo o muestreo) debemos presionar el botón (**realizar calculo**) en la sumatoria de datos y posteriormente realizar el cálculo de Indice de Valor de Importancia (**Calcular IVI**). (Ver Figura 10).

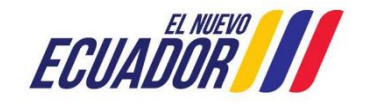

| Manual Usuario      | Código:<br>SITEAA-MTP-802-MDA-20241112-014-<br>v1.0. |
|---------------------|------------------------------------------------------|
| INVENTARIO FORESTAL | Fecha de revisión:<br>12 noviembre 2024              |

La información del DAP y altura de los especímenes registrados deben estar en metros (m).

El sistema se encuentra configurado para que con base a los datos que se le proporciona de forma manual o a través de la plantilla, calcule el volumen, así como los indicadores del Índice de Valor de Importancia.

| jistro de especies forestales                                                                                                    |                   |                    |                                  |                               |                             |                               |                                                     |                                                                                |                              |  |
|----------------------------------------------------------------------------------------------------|-------------------|--------------------|----------------------------------|-------------------------------|-----------------------------|-------------------------------|-----------------------------------------------------|--------------------------------------------------------------------------------|------------------------------|--|
| ara registrar la información de las especies, el sistema ofrece dos opciones de registro: Mediante un archivo Excel y/o mediante un formulario, usted puede registrar las species con cualquiera de las dos opciones. |                   |                    |                                  |                               |                             |                               |                                                     |                                                                                |                              |  |
| argar informació                                                                                                    | n de especies m   | ediante un archivo | o Excel                          |                               |                             |                               |                                                     |                                                                                |                              |  |
| Descargar Fo                                                                                                    | rmato Excel       |                    | e Ca                             | rgar Excel                    |                             | Carg<br>las e<br>estar        | jue el archivo<br>Ispecies que v<br>r lleno de acur | Excel (xls) con la infor<br>a a recolectar. El arch<br>ardo al formato indicad | mación de<br>ivo debe<br>lo. |  |
| gistro de espec                                                                                                    | cies mediante for | mulario            |                                  |                               |                             |                               |                                                     |                                                                                |                              |  |
|                                                                                                    |                   |                    |                                  |                               |                             |                               |                                                     |                                                                                | + Agregar                    |  |
| Código de la                                                                                                    | Número del        |                    | Taxonomía                        |                               | DAP<br>(Diámetro a          | Altura total                  | AB (Área                                            | Volumen total                                                                  | Acciones                     |  |
| muestra                                                                                                    | individuo         | Familia            | Género                           | Especie                       | la altura del<br>pecho (m)) | (m)                           | basa (m2)                                           | ) (m3)                                                                         |                              |  |
| CF01                                                                                                    | 1                 | Fabaceae           | Zygia                            | Zygia<br>Iongifolia           | 0,1100                      | 5,0000                        | 0,0095                                              | 0,0333                                                                         | / <b>D</b>                   |  |
| CF02                                                                                                    | 1                 | Boraginaceae       | Cordia                           | Cordia<br>alliodora           | 0,5900                      | 6,8000                        | 0,2734                                              | 1,3014                                                                         | 1                            |  |
| CF03                                                                                                    | 1                 | Boraginaceae       | Cordia                           | Cordia<br>alliodora           | 0,6600                      | 6,5000                        | 0,3421                                              | 1,5566                                                                         | 1                            |  |
| CF04                                                                                                    | 1                 | Boraginaceae       | Cordia                           | Cordia<br>alliodora           | 0,6400                      | 5,8000                        | 0,3217                                              | 1,3061                                                                         | 1                            |  |
| CF05                                                                                                    | 1                 | Boraginaceae       | Cordia                           | Cordia<br>alliodora           | 0,8000                      | 5,5000                        | 0,5027                                              | 1,9354                                                                         | e 🗇                          |  |
|                                                                                                    |                   |                    |                                  |                               |                             |                               |                                                     |                                                                                |                              |  |
| Sumato                                                                                                    | ria de los datos  | de cada muestra    | a (las superficies               | i de los sitios de r          | muestreo deberán            | ı tener las misma             | s dimension                                         | es) 🗸 Realizar                                                                 | cálculo                      |  |
| Cód                                                                                                    | ligos de muestra  | Sum                | atoria del área bas<br>de muestr | sal de cada sitio<br>reo      | Sumatoria del v<br>de r     | olumen de cada si<br>nuestreo | tio Supe                                            | erficie del sitio de mues                                                      | streo (ha)                   |  |
|                                                                                                    | CF01              | 0,0095             |                                  |                               | 0                           | ,0333                         | 1,500                                               | 0                                                                              |                              |  |
|                                                                                                    | CF02              | 0,2734             |                                  |                               | 1,3014 1,0000               |                               | 0                                                   |                                                                                |                              |  |
|                                                                                                    | CF03              |                    | 0,3421                           |                               |                             | 1,5566 5,0000                 |                                                     | 00                                                                             |                              |  |
|                                                                                                    | CF04              |                    | 0,3217                           |                               |                             | 1,3061 8,0000                 |                                                     | 00                                                                             |                              |  |
|                                                                                                    | CF05              |                    | 0,5027                           |                               | 1                           | ,9354                         | 1,000                                               | )0                                                                             |                              |  |
|                                                                                                    |                   |                    |                                  | Resultados                    |                             |                               |                                                     |                                                                                | Calcular                     |  |
| Promedio del                                                                                                    | lárea basal F     | Promedio del Volu  | men Valor de                     | e área basal por<br>ctárea m2 | Valor del volume            | en total Valor o              | del m3 de Mao                                       | dera Pago por des                                                              | sbroce de<br>etal nativa     |  |
| 1112                                                                                                    |                   | 1115               | lie                              |                               | por neciale                 | u                             | en pie                                              | cobertura vey                                                                  | otal Hativa                  |  |

|              |        |                  |                 |                          |          |          | 🗸 Calcular M    |
|--------------|--------|------------------|-----------------|--------------------------|----------|----------|-----------------|
| Familia      | Genero | Especie          | Frecuencia (FR) | AB Área basal en<br>(m2) | DnR %    | DmR %    | IVI (DnR + DmR) |
| Fabaceae     | Zygia  | Zygia longifolia | 1               | 0,0095                   | 20,0000  | 0,6554   | 20,6554         |
| Boraginaceae | Cordia | Cordia alliodora | 4               | 1,4399                   | 80,0000  | 99,3446  | 179,3446        |
|              |        | Sumatoria total  | 5               | 1,45                     | 100,00   | 100,00   | 200,00          |
|              |        |                  |                 | (iii2)                   |          |          |                 |
| Fabaceae     | Zygia  | Zygia longifolia | 1               | 0,0095                   | 100,0000 | 100,0000 | 200,0000        |
|              |        | Sumatoria total  | 1               | 0,01                     | 100,00   | 100,00   | 200,00          |

Dirección: Calle Madrid 1159 y Andalucía Código postal: 170525 / Quito-Ecuador Teléfono: +593-2 398 7600 www.ambiente.gob.ec Figura 10. Registro de especies Forestales de R.A.

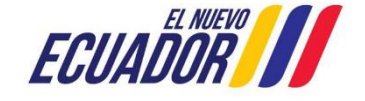

| Manual Usuario      | Código:<br>SITEAA-MTP-802-MDA-20241112-014-<br>v1.0. |
|---------------------|------------------------------------------------------|
| INVENTARIO FORESTAL | Fecha de revisión:<br>12 noviembre 2024              |

La siguiente tabla muestra el proceso a seguir cuando el proyecto aplica presentar la valoración económica de bienes y servicios ecosistémicos, la misma que debe ser especificada en la tabla y además de adjuntar el archivo pdf donde conste el análisis del resultado que se obtiene para cada parámetro dado en la Metodología del Anexo 1 del Acuerdo Ministerial 134. (Ver Figura11).

| Productos maderables y no<br>maderables |        | Adjuntar el archivo de valoración económica de bienes y servicios ambientales<br>por remoción de cobertura vegetal nativa |
|-----------------------------------------|--------|----------------------------------------------------------------------------------------------------|
| Almacenamiento de carbono               | 2,00   | + Seleccionar                                                                                                    |
| Belleza escénica                        | 50,00  | Oficio No. 0491-PVLP-GG-EMAIMEP-2023-signed.pdf                                                                           |
| Agua                                    | 40,00  |                                                                                                    |
| Productos medicinales                   | 1,00   |                                                                                                    |
| Productos ornamentales                  | 8,00   |                                                                                                    |
| Productos artesanales                   | 50,00  |                                                                                                    |
| Pago total con valoración económica     | 151,00 |                                                                                                    |

Figura 11. Tabla de Valoración Económica de bienes y servicios

Debe ingresar los datos del profesional Forestal el cual obtiene información del Senecyt para verificar que la información sea correcta. (Ver Figura 12).

| Cédula / Pasaporte *  | 1234567890 Validar  |  |
|-----------------------|---------------------|--|
| Nombres y Apellidos * | YUMBA (CUTIK ARTURO |  |
| Título Académico *    | INGENIERO AMBIENTAL |  |
| Registro Senescyt     | 1034                |  |

Figura 12. Profesional Forestal

#### 5. Subsanar observaciones

Una vez completada la información en el sistema debe presionar el botón ENVIAR y el sistema asigna el trámite a revisión de la Autoridad Ambiental, cuando este es observado por el técnico encargado de la revisión, se podrá descargar el oficio de pronunciamiento y las observaciones se podrán visualizar en el formulario donde se ingresó la información inicial. (Ver figura 13)

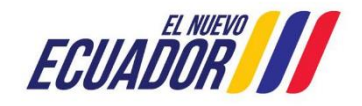

| Manual Usuario      | Código:<br>SITEAA-MTP-802-MDA-20241112-014-<br>v1.0. |
|---------------------|------------------------------------------------------|
| INVENTARIO FORESTAL | Fecha de revisión:<br>12 noviembre 2024              |
|                     |                                                      |

| Fecha 26/12/2023, 4:27:12 PM |
|------------------------------|
|                              |
|                              |
|                              |
|                              |
|                              |

Figura 13. Subsanar Observaciones

**Nota:** Para solventar las observaciones tiene dos ciclos de revisión, en caso de haber un tercer ciclo el proceso se archiva automáticamente después de la firma de la Autoridad.

#### 6. Descargar documentos

Cuando el pronunciamiento se encuentre emitido desde la bandeja de tareas podrá visualizar el proyecto y presionar el Botón descargar. (Ver Figura 14)

| MAATE-RA-2023-489542                                                                                                   | Inventario Forestal | Recibir oficio de pronunciamiento | 05/12/2023 9:52 AM | Þ          |  |  |  |  |  |
|----------------------------------------------------------------------------------------------------|---------------------|-----------------------------------|--------------------|------------|--|--|--|--|--|
| Datos de la Actividad<br>Estimado usuario, atendiendo a su solicitud, se emite el inventario forestal para el proyecto |                     |                                   |                    |            |  |  |  |  |  |
| MAATE-RA-2023- 1234                                                                                                    |                     |                                   |                    |            |  |  |  |  |  |
| Descargar Pronunciamiento                                                                                              |                     |                                   |                    |            |  |  |  |  |  |
|                                                                                                    |                     |                                   | 🖌 Enviar e         | o Cancelar |  |  |  |  |  |

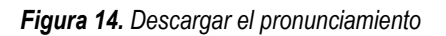

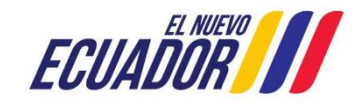